It is imperative that you re-create service contacts for any and all cases you are associated with. It is equally important that maintain this information in the future as well. While the new efiling system will not be available for efiling until Monday, May 1<sup>st</sup>, beginning Monday, April 24<sup>th</sup>, the new Tyler efiling system will be available to update Service Contacts.

## Instructions for creating a Service Contact

Log in to the Tyler efiling system at <u>http://michigan.tylerhost.net/ofsweb</u> Select the Actions button, and the select Firm Service Contacts.

| \$.                  |                                     | Efile Guidance & Resources 🛛 💄 🔻 |
|----------------------|-------------------------------------|----------------------------------|
|                      |                                     | Actions -                        |
| Filer Dashboard      |                                     | Dashboard<br>Start a New Case    |
| My Filing Activity 0 | New Filing                          | Filing History                   |
| Pending 8            | Start a New <u>3 Use a Template</u> | Firm Service Contact             |
| Accepted 24          |                                     | Reports                          |
| Drafts               | Need help getting started?          | Help                             |
| Served               |                                     |                                  |

When the Service Contact pane opens, select Add Service Contact to add new users within your own firm.

|                              |                     | Actions -             |
|------------------------------|---------------------|-----------------------|
| Firm Service Contacts @      |                     |                       |
| Search by first or last name |                     | ↔ Add Service Contact |
| Name                         | Email               |                       |
| Lisa Czyz                    | czyzl@oakgov.com    | Actions -             |
| Jennifer Howden              | howdenj@oakgov.com  | Actions -             |
| TJ Tabin                     | tabint@oakgov.com   | Actions -             |
| Test Test                    | test@oakgov.com     | Actions -             |
| Heidi Walling                | wallingh@oakgov.com | Actions <del>-</del>  |

Enter the name and email for the Service Contact. Note that there is an additional field entitled Administrative Copy. One or multiple email addresses can be entered here, separated by commas. This can be any additional address that would also like to receive a copy of everything the Service Contact receives (i.e. legal assistant, secretary, etc).

| Items per page: 10 🗸       |             |                       | 6 10181 |
|----------------------------|-------------|-----------------------|---------|
| First Name                 | Middle Name | Last Name             |         |
|                            |             |                       |         |
| Firm Name                  | Email       | Administrative Copy 📀 |         |
| Michigan 6th Circuit Court |             |                       |         |

## Attaching Service Contacts to a case (without efiling)

Once the Firm Service Contacts have been created, you will need to search for the cases to which you would like to be added. The search function is accessible by clicking on File Into Existing Case

| Oakland County - 6th Judicial Circuit Court | •                                                                                 |
|---------------------------------------------|-----------------------------------------------------------------------------------|
| Search for a Case by                        |                                                                                   |
| Case Number Party Name                      | Select Location and Case Number or Part<br>Name to enter appropriate information. |
| Case #                                      |                                                                                   |

With your search results, select Actions, and then View Service Contacts

| File Into Existing Case |                               |                                      |                                      |                  |
|-------------------------|-------------------------------|--------------------------------------|--------------------------------------|------------------|
|                         | Party and attorney informatio | n may not be current. It is still po | essible to E-file. (CMS Unavailable) |                  |
| Case Number             | Location                      | Description                          | Case Type                            |                  |
| 2016-666666-CK          | Oakland County - 6th Ju       | JETSON, GEORGE V S                   | CK - Contracts                       | Actions -        |
| ia a 1 ⊳ ⊨i             | 20 🔹 items per page           |                                      |                                      | 1 - 1 of 1 items |

This will bring up the service contacts for this particular case.

| Service Contacts: 2016-666666-CK                         |                      | <br>×            |
|----------------------------------------------------------|----------------------|------------------|
| Name                                                     | Email                |                  |
| <ul> <li>Party: George Jetson - Plaintiff</li> </ul>     |                      | Actions -        |
| TJ Tabin                                                 | tabint@oakgov.com    | Actions 🔻        |
| <ul> <li>Party: Spacely Sprockets - Defendant</li> </ul> |                      | Actions 🔻        |
| Lucy VanPelt                                             | ssczyzlr@comcast.net |                  |
| <ul> <li>Party: Mister Spacely - Defendant</li> </ul>    |                      | Actions 💌        |
| Jennifer Howden                                          | howdenj@oakgov.com   | Actions 💌        |
| Other Service Contacts                                   |                      | Actions 🔻 🗸      |
| I I ► FI 10 T items per page                             |                      | 1 - 4 of 4 items |
|                                                          |                      | Close            |

In this window...

| if you select the Actions button next to a Party, you have two options.                                                                                                    | if you select the Actions button next to<br>an existing Service Contact from your firm,<br>you have two options.                                                                                                    |
|----------------------------------------------------------------------------------------------------|----------------------------------------------------------------------------------------------------|
| Add From Firm Service Contacts –<br>which allows you to select a contact from<br>your firm to add to that case<br>***When searching a case, the system will<br>only display the primary plaintiff and<br>defendant. You can add as plaintiff,<br>defendant or Other. This is only for service<br>and has no reflection on your status in the<br>case*** | Link Parties With Contact – this allows<br>you to link a contact with multiple parties.<br>As noted previously, this system will only<br>display primary plaintiff and primary<br>defendant on the case, which may make<br>this option unnecessary.<br>Remove Contact – this removes this<br>contact from the case |
| Show Service Contact History – allows<br>you to see a history of who/when were<br>added/detached as contacts                                                                                                    |                                                                                                    |

**Note**: Oakland County has been efiling for 10 years and has a large volume of cases within the current efiling program. Service Contact information **will not** be migrated to the new system and will need to be updated as soon as possible. In the Wiznet version of efiling, if you look at your service contacts, there is a list beneath each contact with a list of cases to which they are attached. This may be helpful when trying to recreate in the new system.